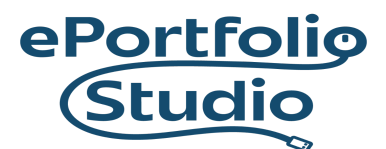

ePortfolio Support | Academic Success Center odu.edu/asis/eportfolios

## Migrating Data: Importing

WordPress can import content from other WordPress sites and, depending on settings and plugins, other blogging platforms and services as well. To learn how to export WordPress content to import on your site, please look at <u>Exporting Data</u>.

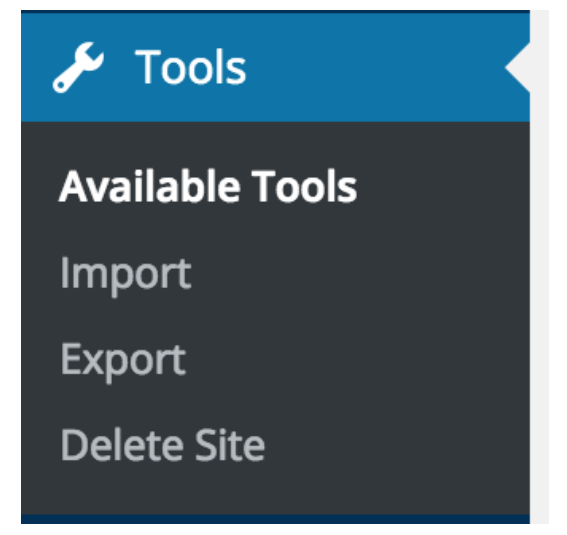

From the Dashboard, go to Tools  $\rightarrow$  Import.

| å             | 🚓 My Sites 🏠 practice 🛡 0 🕂 New 🖤 Follow Welcome, acame002 💹 |                                                                                                    |          |  |  |  |
|---------------|--------------------------------------------------------------|----------------------------------------------------------------------------------------------------|----------|--|--|--|
| æ             | Dashboard                                                    | Import                                                                                                    | Help 🔻   |  |  |  |
| ¢             | Manage My Sites                                              | If you have posts or comments in another system, WordPress can import those into this site. To get started, choose a system to import from below: | m below: |  |  |  |
| ,⊀<br>₽;      | Posts<br>Media                                               | WordPress         Import posts, pages, comments, custom fields, categories, and tags from a           Run Importer         WordPress export file. |          |  |  |  |
| <b>.</b><br>7 | Pages<br>Comments                                            |                                                                                                    |          |  |  |  |
| ул<br>К       | <ul> <li>Appearance</li> <li>Plugins</li> </ul>              |                                                                                                    |          |  |  |  |

## I D E A FUSION

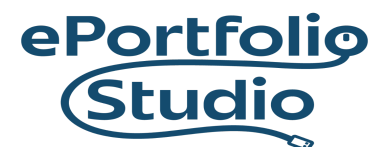

ePortfolio Support | Academic Success Center odu.edu/asis/eportfolios

## When importing, click on the "Run Importer" link.

| Import WordPress                                                                                                    |  |  |
|----------------------------------------------------------------------------------------------------|--|--|
| Welcome! Upload your WordPress eXtended RSS (WXR) file and we'll import the posts, pages, comments, custom fields, categories, and tags into this site. |  |  |
| Choose a WXR (.xml) file to upload, then click Upload file and import.                                                                                  |  |  |
| Choose a file from your computer: (Maximum size: 488 MB) Choose File No file chosen                                                                     |  |  |
| Upload file and import                                                                                                    |  |  |

Click on the "Choose File" button, select the appropriate XML (WXR) file, and click on "Open" from the file dialog.

Finally, click on "Upload file and import" for WordPress to begin the process of re-creating the content in the current site, assigning authors and choosing to also import media.

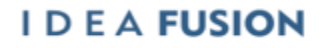

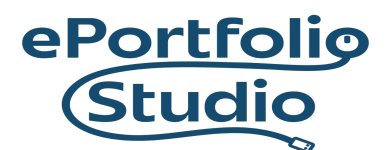

ePortfolio Support | Academic Success Center

odu.edu/asis/eportfolios

| Import WordPress                                                                                                    |            |   |  |  |
|----------------------------------------------------------------------------------------------------|------------|---|--|--|
| The 'Awesome Flickr Gallery Plugin' has been removed from the system due to a bug that disabled sites after clicking links.<br>If you have questions or issues, you can contact the ITS Help Desk at X3189 or itshelp@odu.edu. |            |   |  |  |
|                                                                                                    |            |   |  |  |
| Assign Authors                                                                                                    |            |   |  |  |
| To make it simpler for you to edit and save the imported content, you may want to reassign the author of the imported item to an existing user of this site, such as your primary administrator account.                       |            |   |  |  |
| 1. Import author: cblue004 (cblue004)                                                                                                    |            | _ |  |  |
| or assign posts to an existing user:                                                                                                    | - Select - | × |  |  |
| 2. Import author: mmize (mmize)                                                                                                    |            | _ |  |  |
| or assign posts to an existing user:                                                                                                    | - Select - | ~ |  |  |
| Import Attachments                                                                                                    |            |   |  |  |
| Download and import file attachments                                                                                                    |            |   |  |  |
| Submit                                                                                                    |            |   |  |  |

**Note**: If you've uploaded the wrong kind of file, it will look like this:

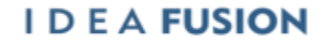

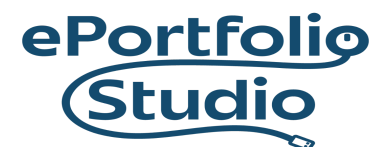

ePortfolio Support | Academic Success Center

odu.edu/asis/eportfolios

| Import WordPress                                                                                                    |
|----------------------------------------------------------------------------------------------------|
| The 'Awesome Flickr Gallery Plugin' has been removed from the system due to a bug that disabled sites after clicking links.<br>If you have questions or issues, you can contact the ITS Help Desk at X3189 or itshelp@odu.edu. |
|                                                                                                    |
| and <u>Privacy Notice</u> , then <u>click here to accept the terms</u> .                                                                                                    |
| 15:39 Entity 'raquo' not defined                                                                                                    |
| 16:39 Entity 'raquo' not defined                                                                                                    |
| 19:74 xmlParseEntityRef: no name                                                                                                    |
| 19:87 EntityRef: expecting ';'                                                                                                    |
| 19:538 error parsing attribute name                                                                                                    |
| 19:538 attributes construct error                                                                                                    |
| 19:538 Couldn't find end of Start Tag o.length line 19                                                                                                    |
| 19:802 xmlParseEntityRef: no name                                                                                                    |
| 19:803 xmlParseEntityRef: no name                                                                                                    |
| 19:1153 xmlParseEntityRef: no name                                                                                                    |
| 19:1164 EntityRef: expecting ';'                                                                                                    |
| 19:1185 xmlParseEntityRef: no name                                                                                                    |
| 19:1186 xmlParseEntityRef: no name                                                                                                    |
| 19:1251 xmlParseEntityRef: no name                                                                                                    |
| 19:1262 EntityRef: expecting ';'                                                                                                    |
| 19:1334 xmlParseEntityKet: no name                                                                                                    |
| 19:1335 XMLPArSeLNTITYKET: NO NAME                                                                                                    |
| 19:1660 XmlParseEntityKet: no name                                                                                                    |

When you see this, you will have to try another file. Wordpress will only accept XML (WXR) files. For example, a file with a name like this: example.WordPress.2022-02-08.xml

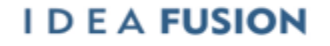